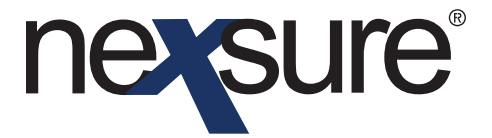

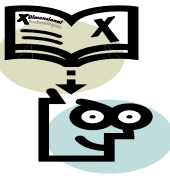

#### Issue 15

#### IN THIS ISSUE

**\*** eServices

#### eServices

The **eServices** option in Nexsure provides users real-time inquiry capabilities within a carrier's (or other third-party such as a MGA) secured Web site. This eliminates the need for the agency to log out of Nexsure or open another browser window to access the carrier's site. Users will have access to the very latest information directly from the carrier's Web site – the same information the underwriters see. Nexsure eServices can include direct links to such things as:

- Billing Inquiry
- Policy Inquiry
- Claims Inquiry
- Policy Documents

Automated login is also considered an eServices option. With automated login, another browser window is launched and the user is automatically logged into the carrier's secured site and control is transferred to the carrier's agent home page. From that point, the user can then navigate manually through the carrier site. Keep in mind that the active policy number from Nexsure is automatically copied to your PC clipboard when a carrier page is launched through Nexsure eServices. Therefore, when that policy number is needed, the user can just right mouse click on the policy number field in the carrier Web site and paste that policy number from the PC clipboard. There is no need to re-type that policy number.

The carrier information accessed through eServices will vary by carrier. Each employee of the agency, who has login rights to a carrier's site, must have their login information entered in Nexsure to access eServices. In rare situations, where an employee may have more than one login to a carrier's site, both should be entered in Nexsure. When an employee, with more than one login to a carrier's Web site, activates eServices they will be prompted to select which login they would like to use upon entering the carrier's site.

# Note: The eServices option is only available for in force business. It is not available for opportunities or marketing quotes.

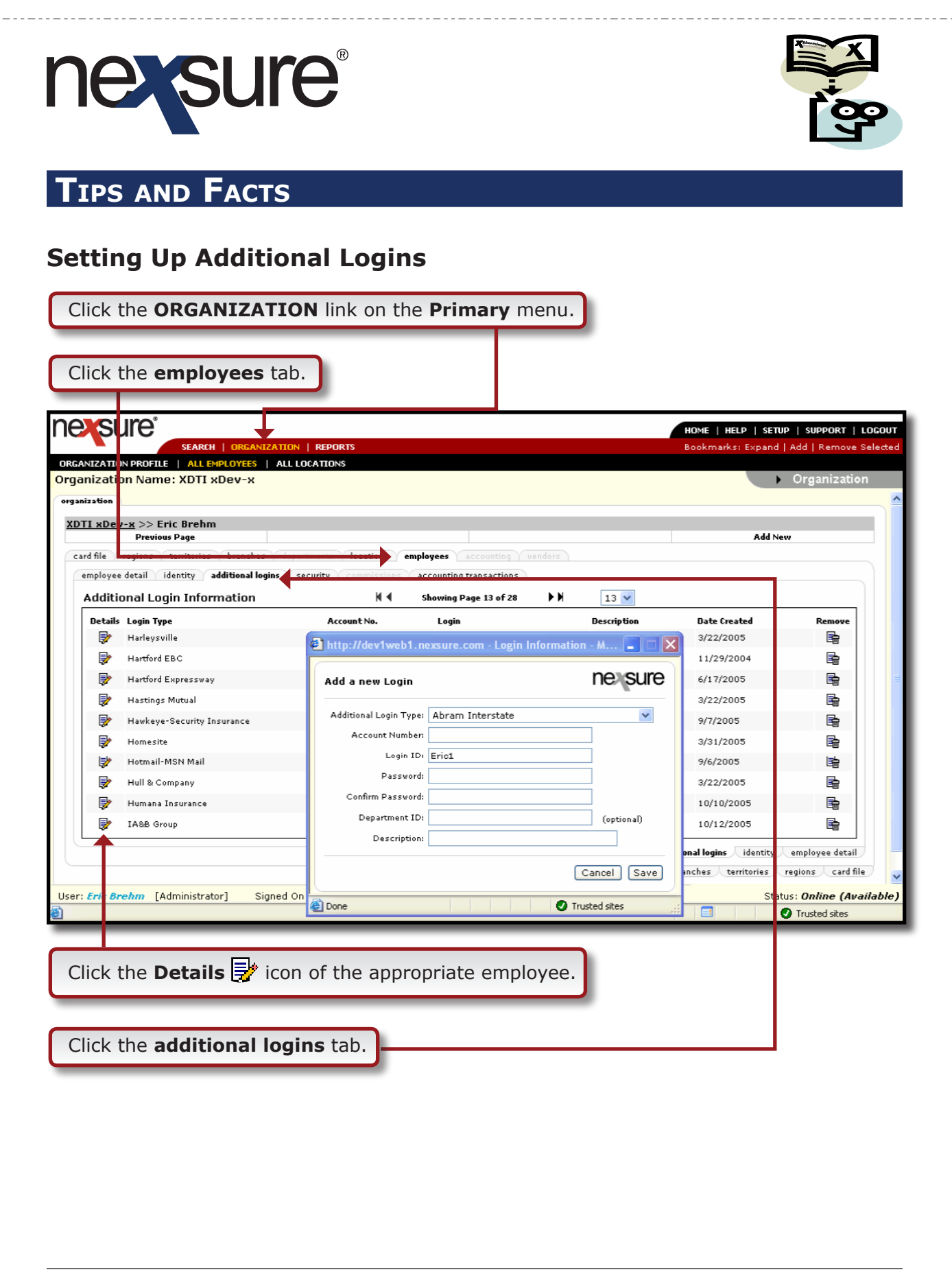

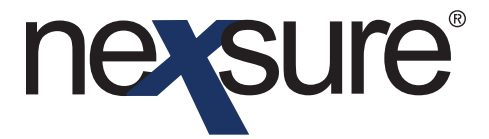

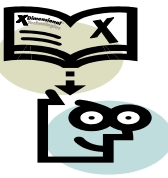

| Previous Page                                                                                                    | Add New                                          |
|----------------------------------------------------------------------------------------------------|--------------------------------------------------|
| card file branches locations employees accounting vendors entity associations<br>employee detail identity additional logins security commissions accounting transactions |                                                  |
| No record(s) found. Click here to add a new record.                                                                                                    | additional logins didenting employee detail      |
| entity associations vendors accounting                                                                                                    | employees locations branches card file territory |
| Click the Add New link on the navigation toolbar.                                                                                                    |                                                  |

*Note: It doesn't matter what level of the organization an employee's additional login information is added to.* 

Note: If a user is unable to locate an eServices provider in the Additional Login Type menu for which they would like to have Nexsure eServices available, feel free to email <u>Nexsure.Support@xdti.com</u> with the request along with the URL link to the login page for that carrier/provider. Such requests will be evaluated and potentially queued for future Nexsure releases. Providers can include most any third-party secured Web site. If the login page does not contain a logo for the provider, please attach the logo to the email. Please indicate whether only automated login is desired or which other real-time inquiry functions are desired (billing inquiry, claims inquiry, policy inquiry, policy documents, etc...). If selected and deployed, this eService provider will appear in the additional login list for all Nexsure users (at all Nexsure agencies).

Dimensional Technologies

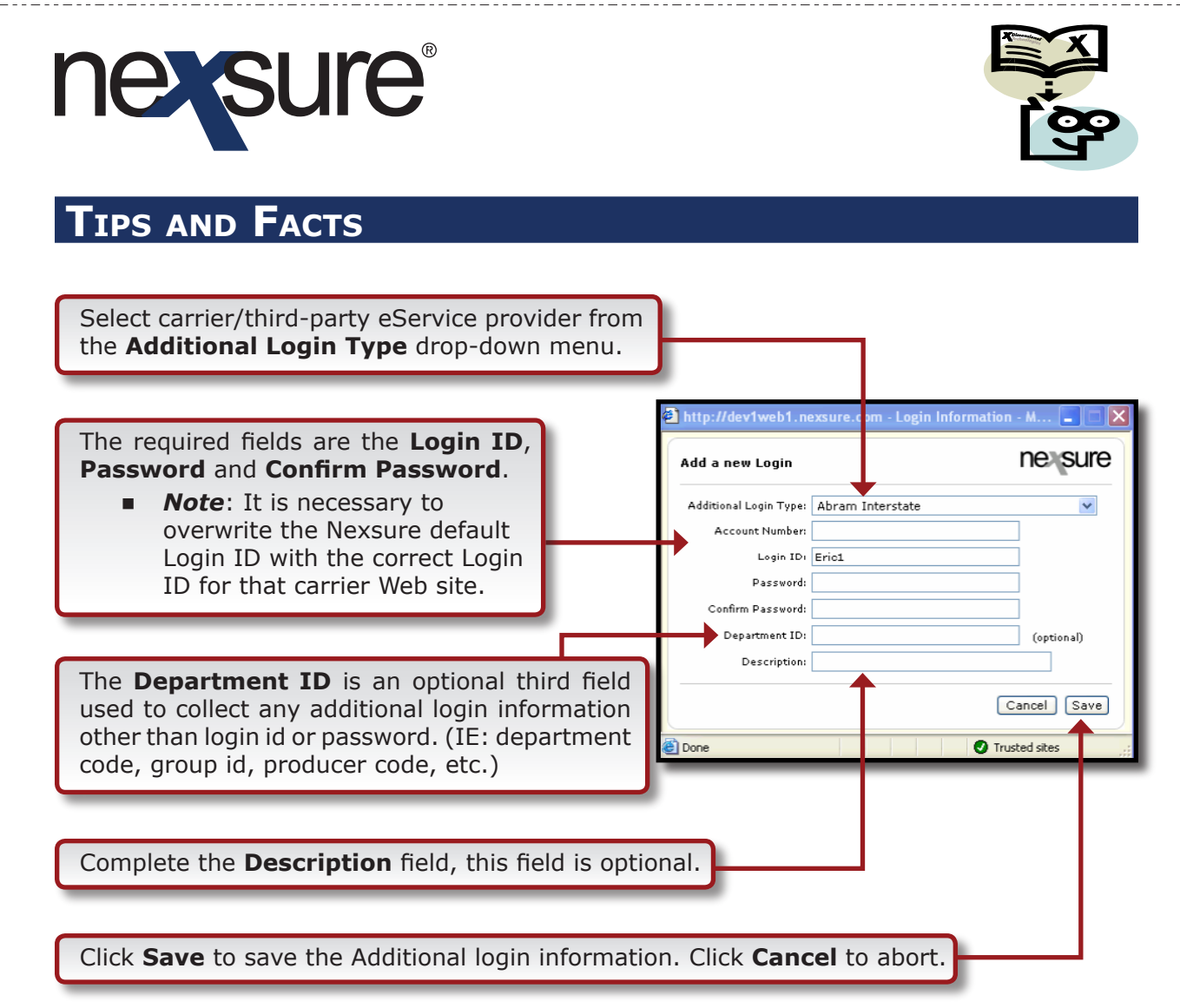

Repeat the above steps to add the additional login information for all carriers for the employee.

Note: Users now have the capability to change their passwords from the primary eServices pop-up window. However, the first time that a particular eServices provider is added, that needs to be done from this organization menu. Users that do not have rights to the organization menu will need to request that eServices provider be added by their system administrator.

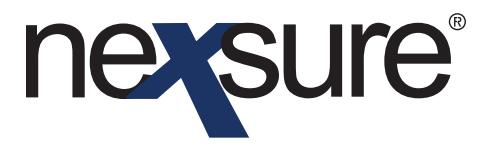

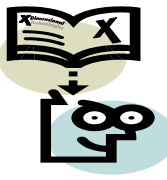

#### **Using eServices**

Click the **SEARCH** link on the **Primary** menu.

|                   | 🚽 🖸 мз от        | utlook                 |                                      |                      | K Showing        | Page 0 of 0             |                           | Filters            | :[Show]                           | [Add                                       | New Actio             |
|-------------------|------------------|------------------------|--------------------------------------|----------------------|------------------|-------------------------|---------------------------|--------------------|-----------------------------------|--------------------------------------------|-----------------------|
| Clie<br>ails Prio | nt Name<br>vrity | Action To<br>Action Ty | pic<br>pe                            | Policy Info          | Status           | Due Date<br>Due Time    | Days Left<br>(Overdue By) | Assigned To        | Created B<br>Created C            | iy Upda<br>On Upda                         | ted By<br>ted On      |
| _                 |                  | _                      | Filte                                | er result found no r | ecord(s). Pleas  | e modity sea            | rch criteria and try ag   | ain.               | _                                 | _                                          |                       |
|                   |                  |                        |                                      |                      |                  |                         |                           |                    |                                   |                                            |                       |
| nust sea          | rch for a reco   | ord prior to           | entering a n                         | ew one. After the i  | results are retu | ırned you wil           | l be given the option     | to add a new red   | cord.                             |                                            |                       |
| //                | Client           |                        |                                      | RESULTS - CLIENT     |                  |                         |                           |                    |                                   |                                            |                       |
| :h Type:          | Contains         |                        | 🗸 4 Record(                          | s) Found             |                  | ₩.4                     | Showing Page 1 of 1       |                    |                                   | Go To P                                    | age 1 🔽               |
| h                 |                  |                        | ✓ Details                            | Name                 | Client Type      | Stage                   | Location Name             | City               | St./Prov.                         | Zip/Postal                                 | Remove                |
| : Stage:          | All              |                        | <u>×</u> ₽                           | Angie's Angles       | Personal         | Client                  |                           | Pamelia            | NY                                | 13637                                      | 5                     |
| Class:            | All              |                        | ¥                                    | Rob Morrison         | Personal         | Prospect                |                           |                    |                                   |                                            | <b>B</b>              |
|                   | All              |                        | · 🐶                                  | Joe Schmoe           | Personal         | Suspect                 | Home                      | Beverly Hills      | CA                                | 90210                                      | <b>B</b>              |
| nation:<br>s:     | All              |                        | -                                    | Martin Ash           | Personal         | Client                  |                           | Brea               | CA                                | 92821                                      | <b>B</b>              |
|                   |                  |                        |                                      |                      |                  |                         |                           |                    |                                   |                                            |                       |
| ti                |                  | _                      |                                      |                      |                  |                         |                           | _                  | _                                 | _                                          | -                     |
| ick t             | he <b>Det</b>    | ails                   | icon                                 | of the ap            | propria          | te clien                | t.                        |                    |                                   |                                            |                       |
| ick t             | he Det           | ails                   | icon                                 | of the ap            | propria          | te clien                | t.                        |                    | Ном                               | 16   HELP   1                              | SETUP   L             |
| ick t             | he Det           | ails                   |                                      | of the ap            |                  | te clien                | t.                        | Bo                 | HOM<br>skmarks: Exp               | /E   HELP   (<br>band   Add   F            | SETUP   L<br>Remove S |
| tt<br>ick t       | he Det           | ails                   |                                      | of the ap            | propriat         | te clien                | t.                        | Bo                 | HOM<br>okmarks: Exp<br>  DELIVERY | IE   HELP   9<br>pand   Add   F<br>  T-LOG | SETUP   L<br>Remove S |
| tt<br>ick t       | he Det           | ails                   |                                      | of the ap            | propriat         | te clien<br>NG   ATTACH | t.<br>Ments   Actions     | Bo<br>TRANSACTIONS | HOM<br>okmarksi Exp<br>  DELI¥ERY | /E   HELP   S<br>band   Add   F<br>  T-LOG | SETUP   L             |
| ick t             | he Det           | ARCH   OR              | RGANIZATION<br>MARKETING             | of the ap            | propriat         | te clien                | t.                        | Bo                 | HOM<br>okmarks: Exp<br>  DELIVERY | IE   HELP   {<br>oand   Add   F<br>  T-LOG | SETUP   I             |
| ick t             | he Det           | ails                   | RGANIZATION<br>MARKETING<br>S link i | of the ap            | propriat         | te clien                | t.                        | Bo<br>TRANSACTIONS | HOM<br>okmarks: Exp<br>  DELIVERY | IE   HELP   9<br>pand   Add   F<br>  T-LOG | SETUP   I<br>Remove S |
| ick t             | he Det           | ails E                 | Constant on Marketing                | of the ap            | propriat         | te clien                | t.                        | Bo                 | HOM<br>okmarks: Exp<br>  DELIVERY | IE   HELP   (<br>pand   Add   f<br>  T-LOG | SETUP   L             |
| ick t             | he Det           | ails [                 | icon                                 | of the ap            | propriat         | te clien                | t.<br>Ments   Actions     | Bo                 | HOM<br>okmarks: Exp<br>  DELIVERY | IE   HELP   3<br>band   Add   F<br>  T-LOG | SETUP   L<br>Remove S |

Dimensional<sup>®</sup> Technologies

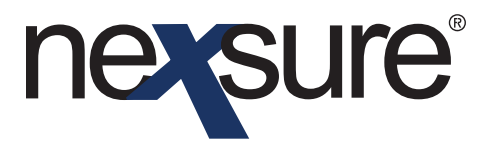

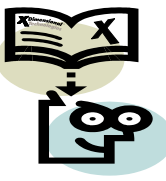

#### **Option 1**

Click the **carrier's** name to launch eServices.

| nexsi         | ure                                              |                           |                  |                              |                                 |                          |                          | HOME   HELP                        | SETUP   LOGOL        |
|---------------|--------------------------------------------------|---------------------------|------------------|------------------------------|---------------------------------|--------------------------|--------------------------|------------------------------------|----------------------|
|               | SEARCH   ORG                                     | ANIZATION   REPO          | DRTS             |                              |                                 |                          | Bookmar                  | ks: Expand   Add                   | Remove Select        |
| CLIENT PROFI  | LE   OPPORTUNITIES   M#                          | ARKETING   POLIC          | IES   CLAIMS     | SERVICING   ATT              | ACHMENTS   ACTIO                | INS   TRANS              | ACTIONS   DEI            | LIVERY   1 LOG                     |                      |
| Client Nam    | ne: Angie's Angles                               |                           |                  |                              |                                 |                          |                          | Pers                               | onal Account         |
| policies hist | tory certificates binders                        | verifications s           | ummary of insura | ince                         |                                 |                          |                          |                                    |                      |
|               |                                                  |                           | KI € s           | howing Page 1 of 1           |                                 |                          |                          | F                                  | ïlters: [Show]       |
| Details       | Line Of Business<br>Policy Number<br>Policy Type | Stage<br>Status           | Mode             | Updated By<br>Updated Date   | Annualized \$<br>Billed Premium | Policy<br>Term           | Coverage<br>Term         | Billing Carrier<br>Issuing Carrier | Remove               |
| <b>.</b>      | Nomeowners H0987654321                           | <b>Policy</b><br>In Force | New              | Pamela63 Stein<br>05/06/2004 | <b>\$0.00 D</b><br>\$0.00 D     | 05/06/2004<br>05/06/2005 | 05/06/2004<br>05/06/2005 | Atlantic Mutual<br>Atlantic Mutual | <b>B</b>             |
| <b>&gt;</b>   | Commercial Auto,Dwelling Fire                    | Policy<br>Renewed         | New              | Pamela63 Stein<br>09/01/2004 | <b>\$0.00 D</b><br>\$0.00 D     | 05/06/2004<br>05/06/2005 | 05/06/2004<br>05/06/2005 | Acme Carrier<br>Acme Carrier       | <b>B</b>             |
|               | Dwelling Fire                                    |                           |                  |                              | \$0.00/\$0.00                   |                          |                          |                                    |                      |
|               | Commercial Auto                                  |                           |                  |                              | \$0.00/\$0.00                   |                          |                          |                                    |                      |
| <b>*</b>      | Commercial Auto<br>ABC123                        | <b>Policy</b><br>Future   | Renew            | Pamela63 Stein<br>09/01/2004 | <b>\$0.00 D</b><br>\$0.00 D     | 05/06/2005<br>05/06/2006 | 05/06/2005<br>05/06/2006 | Acme Carrier<br>Acme Carrier       | <b>B</b>             |
|               |                                                  |                           |                  |                              | summary of insura               | nce / verifica           | itions / binders         | 人 certificates 人 his               | tory <b>policies</b> |

#### **Option 2**

|                                                                 | 2123                                                           | Policy<br>Future | Renew                                                | Pamela63 Stein<br>09/01/2004 | <b>\$0.00</b><br>\$0.00                                                                                                    | D 05/06/2005<br>D 05/06/2006                         | 05/06/2005<br>05/06/2006 | Acme Carrier 🛛 🛱                         |
|-----------------------------------------------------------------|----------------------------------------------------------------|------------------|------------------------------------------------------|------------------------------|----------------------------------------------------------------------------------------------------|------------------------------------------------------|--------------------------|------------------------------------------|
|                                                                 |                                                                | _                |                                                      |                              | summary of ins                                                                                                    | urance $igstyle verifica$                            | tions 人 binders          | 人 certificates 人 history ∕ <b>poli</b>   |
| iaht mous                                                       | e click on t                                                   | the <b>Prin</b>  | <b>t</b> ontion                                      | on the po                    | olicy deta                                                                                                    | il screen                                            | and sel                  | ect eServices                            |
|                                                                 |                                                                |                  |                                                      |                              |                                                                                                    |                                                      |                          |                                          |
| Sule                                                            |                                                                |                  | DTC                                                  |                              |                                                                                                    |                                                      | Bookrookk                | HOME   HELP   SETUP   LO                 |
| IT PROFILE   OPPO                                               | DRTUNITIES   MARKE                                             | TING   POLICI    | ES   CLAIMS                                          | SERVICING   AT               | TACHMENTS   ACT                                                                                                    | IONS   TRANSA                                        | CTIONS   DELI            | YERY   T-LOG                             |
| nt Name: Angie                                                  | 's Angles                                                      |                  |                                                      |                              |                                                                                                    |                                                      |                          | Personal According<br>Personal According |
| rwriting policy info                                            | assignment atta                                                | achments acti    | ons qualification                                    | history trans                | actions claims                                                                                                    | summary of insu                                      | Irance                   |                                          |
|                                                                 |                                                                |                  |                                                      |                              |                                                                                                    | wanning withing                                      |                          |                                          |
| anch:                                                           | AAA Branch                                                     |                  | Policy Ter                                           | rm:                          | 12<br>05/06/2005 PS<br>05/06/2006 12                                                                                                    | :01AM<br>T<br>:01AM                                  | navigation               | instruction                              |
| anch:<br>blicy Type:                                            | AAA Branch<br>Monoline                                         |                  | Policy Ter<br>Coverage                               | rm:<br>: Term:               | 12<br>05/06/2005 PS<br>05/06/2006 12<br>PS<br>05/06/2005 PS<br>05/06/2005 12<br>PS                                                         | :01AM<br>T<br>:01AM<br>T<br>:01AM<br>T<br>:01AM<br>T | navigation               | instruction navigation                   |
| anch:<br>blicy Type:<br>suing Co:                               | AAA Branch<br>Monoline<br>Acme Carrii                          | er               | Policy Ter<br>Coverage                               | rm:<br>: Term:               | 12<br>05/06/2005 PS<br>05/06/2006 12<br>PS<br>05/06/2005 PS<br>05/06/2006 12<br>PS<br>Policy                                               | :01AM<br>T<br>:01AM<br>:01AM<br>:01AM<br>T<br>:01AM  | navigation               | instruction navigation                   |
| anch:<br>plicy Type:<br>suing Co:<br>lling Co:                  | AAA Branch<br>Monoline<br>Acme Carrii<br>Acme Carrii           | er<br>er         | Policy Ter<br>Coverage<br>Stage:                     | rm:<br>• Term:               | 12<br>05/06/2005 PS<br>05/06/2006 12<br>PS<br>12<br>05/06/2005 PS<br>05/06/2006 12<br>PS<br>Policy<br>Renew                                | :01AM<br>T<br>:01AM<br>:01AM<br>T<br>:01AM<br>T<br>T | navigation               | instruction navigation                   |
| anch:<br>vlicy Type:<br>suing Co:<br>lling Co:<br>vlicy Number: | AAA Branch<br>Monoline<br>Acme Carrie<br>Acme Carrie<br>ABC123 | er<br>er         | Policy Ter<br>Coverage<br>Stage:<br>Mode:<br>Status: | rm:<br>2 Term:               | 12<br>05/06/2005 PS<br>05/06/2006 12<br>PS<br>05/06/2005 PS<br>05/06/2006 12<br>PS<br>05/06/2006 12<br>PS<br>Policy<br>Renew<br>Future Non | :01AM<br>T<br>:01AM<br>T<br>:01AM<br>T<br>:01AM<br>T | navigation               | instruction navigation                   |

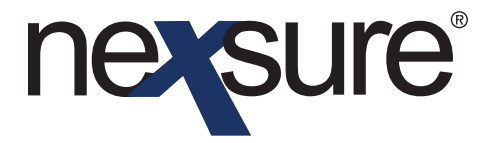

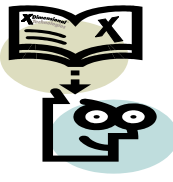

#### **Option 3**

 Click on the carrier names in the various Home menus (Expirations/Claims/Edits/ Interface, etc).

The eServices pop-up window is displayed.

*Note: The inquiry capabilities are dependent upon each individual carrier's Web site.* 

| ners            | ure                                                            | http://dev1web1.nexsur             | e.com - Nexsure eService                                     | s - Nexsure - Mic       | rosoft Inter 🔳 🗖 🗙                 | IELP   SETUP   SUP                 | Port   Logout  |
|-----------------|----------------------------------------------------------------|------------------------------------|--------------------------------------------------------------|-------------------------|------------------------------------|------------------------------------|----------------|
| CLIENT PROF     | TILE   OPPORTUNITIES<br>me: eServices PL T                     | eService<br>Provider: Central Inst | urance                                                       | ~                       | NAICS Code: 20230                  | IVERY   T-LOG<br>Perso             | nal Account    |
| policies his    | story certificates bin                                         | [ Search Web ]                     |                                                              | [ Update                | ] [ Close ]                        |                                    |                |
|                 |                                                                | Contact List                       |                                                              |                         |                                    | Fil                                | ters: [Show]   |
| Details         | Line Of Busines:<br>Policy Number<br>Policy Type               | Name<br>Smith, Jim                 | Title                                                        | City<br>Brea            | State<br>CA                        | Billing Carrier<br>Issuing Carrier | Remove         |
| ₽               | Homeowners<br>FMA 8203003                                      | eServices nowered by               |                                                              |                         |                                    | Central<br>Insurance               | E C            |
| <b></b>         | Process edit.     Personal Auto     (PAUTO)     Process new ma |                                    | Login: test                                                  | ••                      |                                    | New York Central<br>Mutual         |                |
| <b>P</b>        | Homeowners<br>(PHOME) Process new material                     | - Since 1876 -                     | Password:<br>Policy No: FMA 11<br>Type: Personal             |                         | ]                                  | New York Central<br>Mutual         | E              |
|                 | Process new ma                                                 | [ Auto-Login ]                     |                                                              |                         |                                    | A Central<br>Insurance             | <b>₽</b>       |
| <b></b>         | Phomeowners<br>(PHOME)                                         | Billing Inquiry I<br>Policy Lookup | Latest billing information<br>Policy application information |                         |                                    | New York Central<br>Mutual         | <b>B</b>       |
|                 | Process new ma                                                 | Claims Inquiry                     | Claims inquiry information<br>DEC page listing               |                         |                                    | ↓ certificates ↓ hist              | ory policies   |
|                 |                                                                | Loss Run I                         | Loss Run information                                         |                         |                                    |                                    |                |
|                 |                                                                | Billing Statement                  | Billing Statement Information                                |                         |                                    |                                    |                |
|                 |                                                                |                                    |                                                              |                         |                                    |                                    |                |
| User: Eric B    | Brehm [Administrator]                                          |                                    |                                                              |                         | _                                  | Status: Onli                       | ne (Available) |
| <u>e</u>        |                                                                | 🗐 Done                             |                                                              |                         | Trusted sites                      | 👔 🕖 Truste                         | d sites        |
|                 |                                                                |                                    |                                                              |                         |                                    |                                    |                |
| Clicki<br>site. | ng on the <b>[A</b><br>The active <b>po</b>                    | uto-Login] op<br>licy number o     | tion will take t<br>f the client is c                        | he user i<br>opied to t | nto the carrier<br>he clipboard fo | s'<br>pr                           |                |

easy access while browsing on the carrier's Web site.

# nevsure

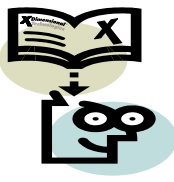

## TIPS AND FACTS

The **eService Provider** is selected automatically based on the carrier name or NAIC code. To select a different eService provider for which an additional login has already been setup, just click on the drop-down box on the top of this window.

**[Search Web]** will initiate a Google search for the provider name.

**[Update]** will update the password for the eServices provider for the user. The user merely types in the new password over the hidden password shown and clicks the **Update** button. If the user wishes to update the **Login** they must also enter/re-enter the **Password** and then click the **Update** button. This feature allows users to update their eServices additional logins if they do not have access to the Nexsure Organization tab.

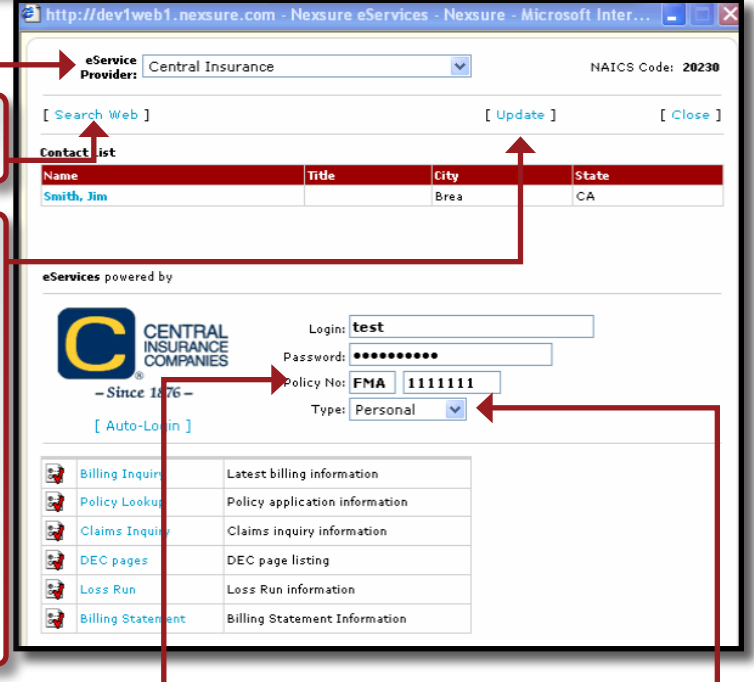

The **Policy No** field displays the active policy number from Nexsure. The policy number is formatted based on the needs of the carrier Web site. The assumed policy number format for the carrier is usually derived from a sample downloaded policy number from that carrier, if available. If policy numbers in Nexsure contain prefixes that are not used on the carrier Web site, this is the where they can be corrected. Users may correct the formatting of the policy number here before clicking **Auto-Login** or any of the other links. The policy number can also be completely overwritten in this window, if the inquiry functions are needed for a policy other than the one active in Nexsure. The eServices pop-up window will not affect the policy numbers in Nexsure.

The policy **Type** (personal vs. commercial) selection will normally default to the correct policy type. In certain cases, especially when accessing eServices through the Home/ Interface menu, the policy type is not readily available to eServices. If the incorrect policy type is displayed, the user can then select the correct one. The policy formatting option will change to match the policy type.

**X**Dimensional Technologies

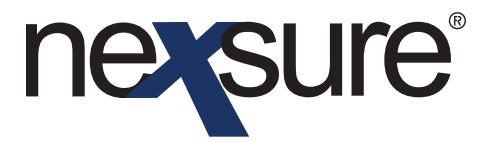

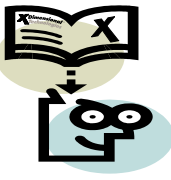

Other available options are listed under the eServices provider's logo. Just click the link to access.

Note: If an additional login has been added for a carrier and the eServices window for the carrier doesn't appear, double-check to see that the carrier's NAIC code(s) are listed in the carrier setup record. If this is a carrier for which you are currently downloading, please check with your Nexsure system administrator before adding or changing NAIC codes. If Nexsure does not save the NAIC code, it is likely that NAIC code is already in use in your Nexsure database. In that case, check with your system administrator. If the provider does not have an NAIC, match the format of the name with the name listed in the Additional Login Type menu. If that is a problem, please notify Nexsure Support.

Note: Nexsure eServices are highly dependent upon the layout of carrier Web sites. Therefore, when carriers make changes to their Web sites, it is likely that eServices will stop prematurely. If the URL for the agent login page changes, eServices will not be functional until that URL is updated in a future Nexsure release. If the carrier keeps the login URL the same but changes the login page, it is possible that eServices will stop on that login page and possibly not fill in the username and/or password. These changes are rare but please report them promptly to Nexsure Support.

If a link (billing inquiry, policy inquiry, etc.) does does not go as far as it went the day before or if it stops well before the described function, please report that to Nexsure Support as well. Your help on this matter is greatly appreciated.

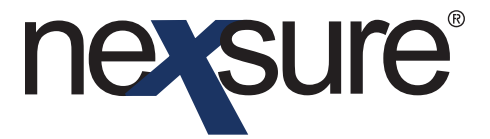

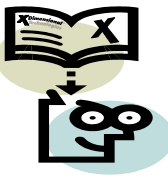

#### **General Setup Considerations**

Since Nexsure eServices provide automated access to real-time inquiry information from various carrier Web sites, Windows security setup is very important. Please see Windows XP Service Pack 2 security settings for further information. For each carrier Web site, enter the domain (Hartford.com, Travelers.com, Safeco.com) as a **Trusted Site**. Do not be more specific as you will want Windows to trust all content coming from that carrier site. To configure these settings, launch Microsoft<sup>®</sup> Internet Explorer and follow the instructions below:

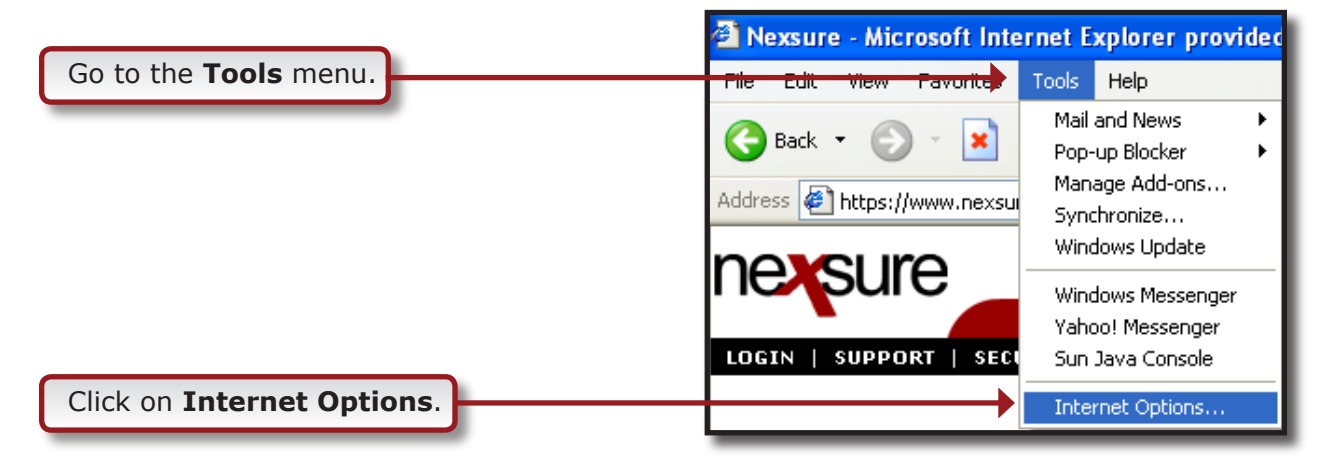

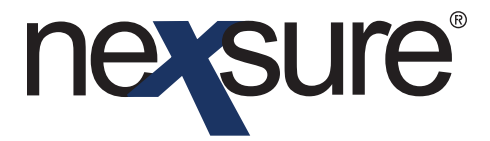

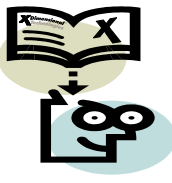

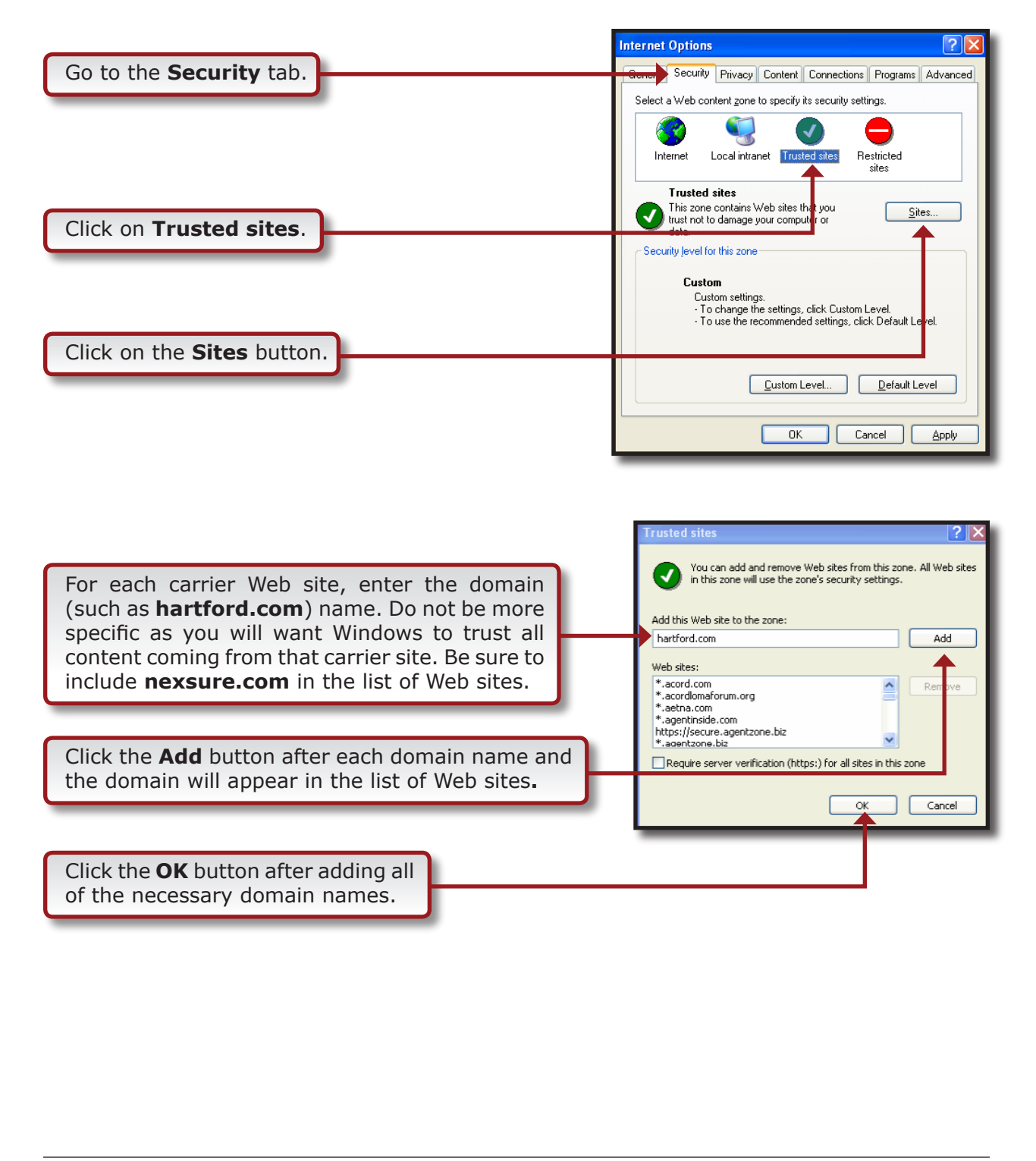

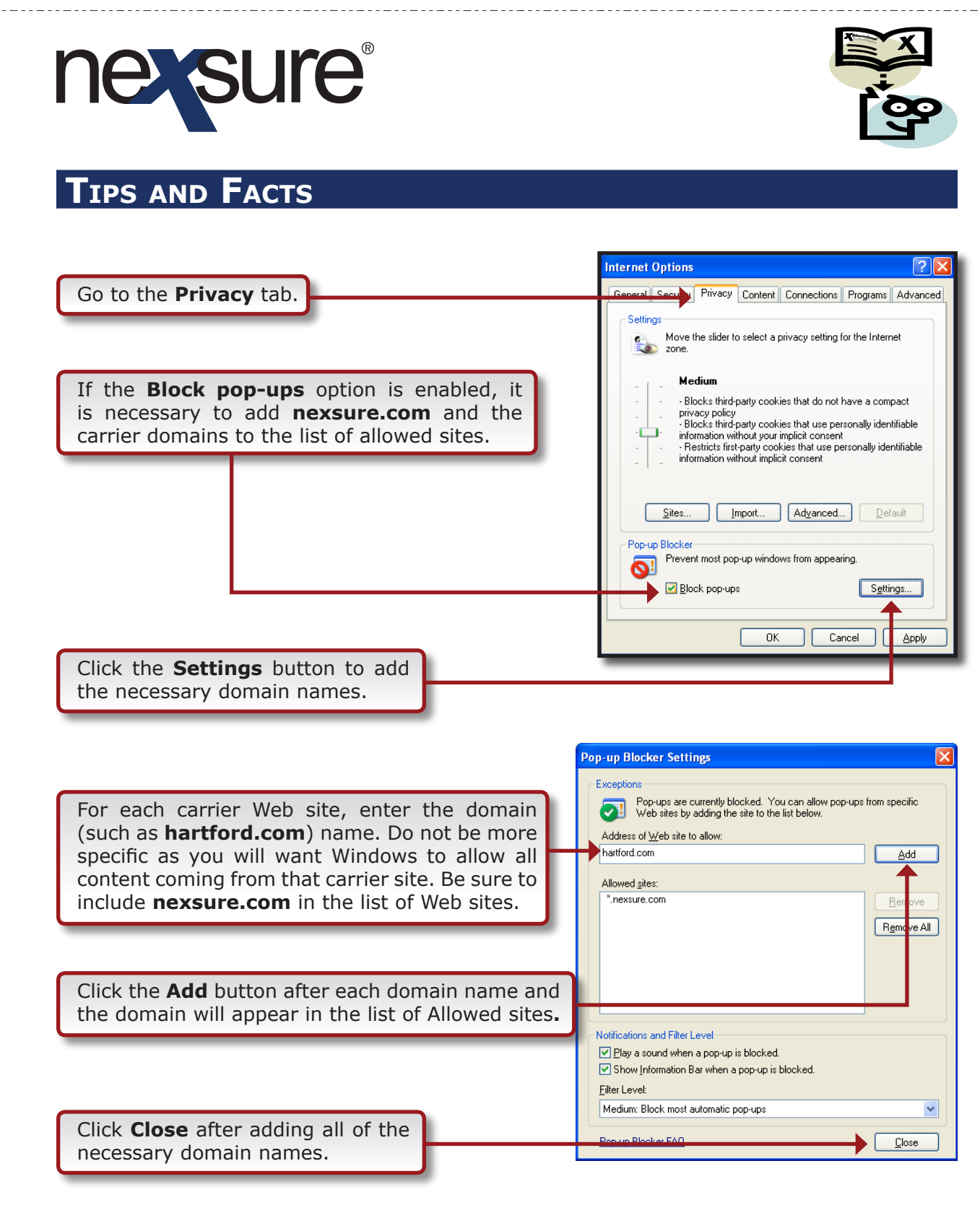

If these security settings are not enabled, it is likely that eServices will not be able to automatically launch any pop-up windows once inside the carrier site and the eService will not appear to be working.

**Dimensional** Technologies Page 12

10/2005 Issue 15